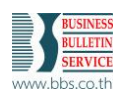

## 1. การกำหนดรหัสภาษีซื้อ

เมื่อต้องการกำหนดรหัสภาษีซื้อกรณีลงบัญชีค่าใช้จ่ายภาษีที่ผู้ขายออกให้ สามารถกำหนดได้ที่ระบบบัญชีเจ้าหนี้ ดังนี้

- 1. ดับเบิ้ลคลิกเข้าเมนู C-A-E รหัสภาษีซื้อ
- 2. คลิก 🗋 เพื่อเพิ่มรายการ

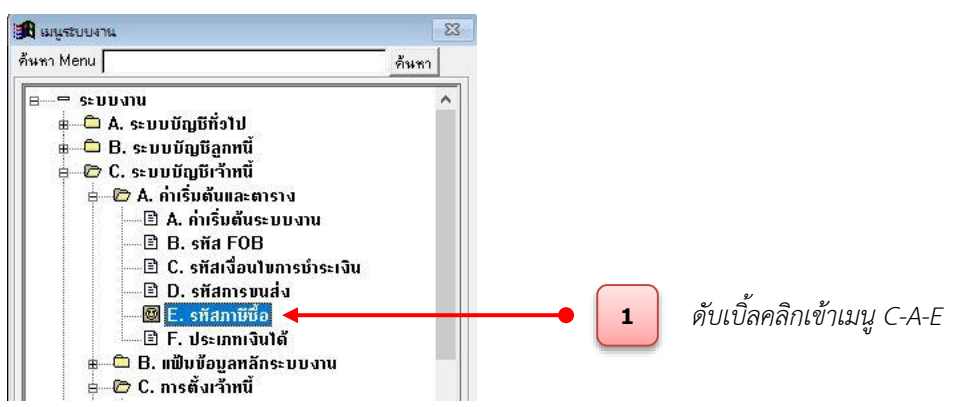

- 3. ระบุรหัสภาษี
- 4. ระบุอัตราภาษีที่ 1 และเลือก ᆂ บัญชีที่ 1
- 5. คลิก 🔳 เลือกประเภทภาษีเป็น W (ภาษีบริการ)
- 6. คลิก 토 เลือกคำนวณภาษีหัก ณ ที่จ่าย และระบุอัตราภาษีหัก ณ ที่จ่าย
- 7. คลิก 보 เลือกบัญชีภาษีหัก ณ ที่จ่าย
- 8. คลิก 토 เลือกบัญชีค่าใช้จ่ายภาษีออกให้ (เป็นบัญชีสำหรับภาษีหัก ณ ที่จ่ายที่ออกแทนให้)
- 9. คลิก 보 เลือกรหัสภาษีซื้ออ้างอิง
- 10. คลิก 📕

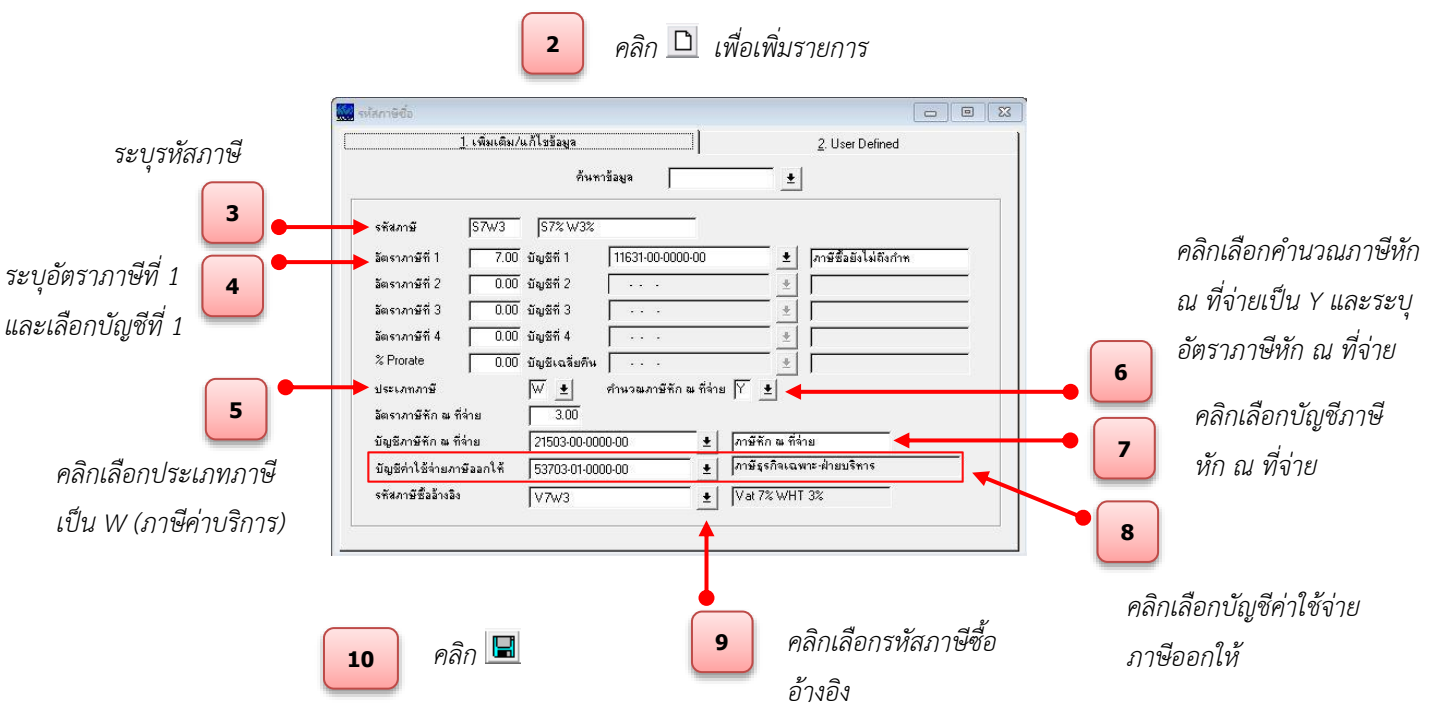

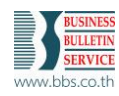

## 2. การบันทึกรายการจ่ายเงิน

เมื่อผ่านรายการตั้งเจ้าหนี้แล้วต้องการทำรายการจ่ายเงิน สามารถกำหนดได้ที่ระบบบัญชีเจ้าหนี้ ดังนี้

1. ดับเบิ้ลคลิกเข้าเมนู C-E-A บันทึก/แก้ไขรายการ

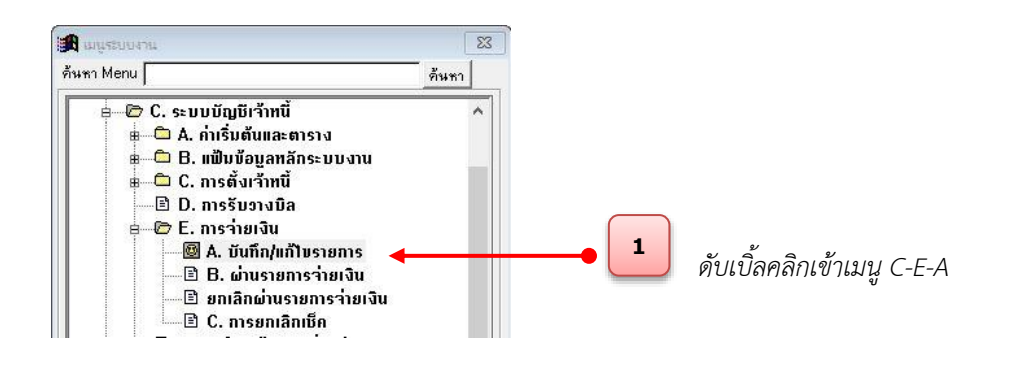

- 2. คลิก 보 เลือกรหัสประเภทการชำระเงิน
- 3. คลิก 🗾 เลือกเลขที่บัญชี
- 4. คลิก 星
- 5. คลิกที่ Tab.2

|                                     | 🔜 การล่ายผิน                                                                                                    |                            |
|-------------------------------------|----------------------------------------------------------------------------------------------------|----------------------------|
|                                     | 1. ข้อมูลการจ่ายเงิน         2. รายละเงิยดการจ่ายเงิน           กันหาร้อมูล         ±         รสัสกุลุ่มเอกสาร           ทันหาร้อมูล         ±         รสัสกุลุ่มเอกสาร           เอสที่ในสำคัญร่าย         21/05/2020         ยอดกักชาระ           เอสที่ในสำคัญร่าย         21/05/2020         ยอดกักชาระ           รสัสผู้ชาย         1001         ±         ประเภทราดเงิองอังระ                              | <b>-●_5</b><br>ไปที่ Tab.2 |
| เลือกรหัสประเภทการ                  | 1. ตารางแฟตงรายการจ่ายเงิน 2 บันทึกร้อมูลการจ่ายเงิน 3. บันทึกร้อมูลที่อยู่เจ้าหนึ่ 4. User Defined                                                                                                    |                            |
| ชำระเงิน<br>2 ←<br>เลือกเลขที่บัญชี | รสัสสกุลเงิน บาท ± [บาท รรัสสถานที่ 02 ± ]บริษัท ทดสอบโปรแกรม รำกัร<br>มัตราแลกเปลี่ยน 1.0000 สอต่างบริรัตร 0.00<br>รสัสประเภทการสำระเงิน CH ±  เช็ก<br>รสัสรมารกร KTB ±  รมาการกรุงไทย<br>รันท์โอนเงิน 01/01/1900 ริมิการร่ายชำระเงิน [1 ±]<br>เลขที่เร็ก CHK01 เร็กลงวันที่ [19/05/2020 วันที่เร็ก(Manual) 01/01/1900<br>เลขที่ปมุชี 21300-00-0000-00 ±  เร็กร่ายส่วยหน้า<br>เลขที่ปมะจำตัวผู้เสียภาษี สามาที่ |                            |
| 4                                   | ที่อความเดือน ยอดเงินรวมหลังพักภาษี ณที่ร่ายมูลส่าเป็นสูนย์ ระบบจะยอมประมวลเมื่อประเภทการร่ายเป็นเงินสดเท่านั้น<br>สร้างรายการร่ายอัตโมมัติ พิมพ์ใบสำคัญร่าย เปรียนเจะที่ไบสำคัญร่าย อบร้อมูล อนุมัติโบสำคัญร่าย                                                                                                    |                            |
| คลิก 届                              |                                                                                                    |                            |

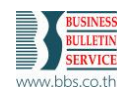

- 6. คลิก 🗋 เพื่อสร้างรายการใหม่
- 7. คลิก 🗉 เลือกอ้างถึงใบสำคัญตั้งหนี้
- กำหนดข้อมูลรายละเอียดหนังสือรับรองการหัก ณ ที่จ่าย (ช่องนี้จะเปิดให้กรอกข้อมูลได้ก็ต่อเมื่อรายการตั้ง หนี้นั้นมีการกำหนดรหัสภาษีที่มีภาษีหัก ณ ที่จ่าย (WHT3%) เท่านั้น)
- 9. คลิก 🖪

| กำหนดรายละเยียดหนังสือ<br>พระสะสะรับสามารถาน<br>รับรองการหัก ณ ที่จ่าย<br>คลิก ได้<br>มายแหล่าง<br>รับรองการหัก ณ ที่จ่าย<br>คลิก ได้<br>มายแหล่าง<br>รับรองการหัก ณ ที่จ่าย<br>คลิก ได้<br>มายแหล่าง<br>รับรองการหัก ณ ที่จ่าย<br>การการหัก ณ ที่จ่าย<br>การการหัก ณ ที่จ่าย<br>การการหัก ณ ที่จ่าย<br>การการหัก ณ ที่จ่าย<br>การการหัก ณ ที่จ่าย<br>การการหัก<br>การการหัก<br>การการหัก<br>การการหัก<br>การการหัก<br>การการหัก<br>การการหัก<br>การการหัก<br>การการหัก<br>การการหัก<br>การการหัก<br>การการหัก<br>การการหัก<br>การการหัก<br>การการหัก<br>การการหัก<br>การการหัก<br>การการหัก<br>การการหัก<br>การการหัก<br>การการหัก<br>การการการการการการหัก<br>การการหัก<br>การการหัก<br>การการหัก<br>การการหัก<br>การการหัก<br>การการหัก<br>การการหัก<br>การการหัก<br>การการหัก<br>การการหัก<br>การการหัก<br>การการหัก<br>การการหัก<br>การการหัก<br>การการหัก<br>การการหัก<br>การการหัก<br>การการหัก<br>การการหัก<br>การการหัก<br>การการหัก<br>การการหัก<br>การการการการการการการการการการการการการก | <mark>6</mark> ମର୍ଜ                                             | ถิก 🗅 เพื่อเพิ่มรายการ 🔽 คลิก 보 อ้างถึงใบเ                                                                                                    | สำคัญตั้งหนี้                                                                |
|----------------------------------------------------------------------------------------------------|-----------------------------------------------------------------|----------------------------------------------------------------------------------------------------|------------------------------------------------------------------------------|
| <ol> <li>1.หัก ณ ที่จ่าย คือการหักภาษี ณ ที่จ่ายแบบปกติ</li> <li>2.ออกให้ตลอด คือกิจการออกภาษีหัก ณ ที่จ่ายให้ตลอด</li> <li>3.ออกให้ครั้งเดียว คือกิจการออกภาษีหัก ณ ที่จ่ายให้ครั้งเดียว</li> <li>4.ออกภาษีให้ คือกิจการออกภาษีหัก ณ ที่จ่ายให้ครั้งเดียว</li> <li>5.อื่นๆ ใช้วิธีการคำนวณแบบเดียวกับประเภท 2,3,4</li> <li>ทมายเหตุ ประเภทที่ 2,3,4,5 ไม่มีความแตกต่างกัน</li> <li>ทมายเหตุ2 วิธีการคำนวณภาษีหัก ณ ที่จ่ายที่ออกแทนให้ สามารถดูได้ตามถิงค์นี้</li> <li>http://www.สำนักงานบัญชีเอสซีพี.com/2011/08/blog-post_02.html</li> </ol>                                                                                                    | กำหนดรายละเอียดหนังสือ<br>รับรองการหัก ณ ที่จ่าย<br>8<br>คลิก 🖃 | การระบองิน         เรือมูลการร่านเริ่น         เระที่ในสำคัญร่าย           1. มันทึกการร่านเริ่น         1. มันทึกการร่านเริ่น         2. พบสระวัสดการร่านเริ่น           เระที่ในสำคัญร่าย         CHKOT         2. พบสระวัสดการร่านเริ่น           เระที่ในสำคัญร่าย         CHKOT         2. พบสระวัสดการร่านเริ่น           เระที่กันสำครับสร้าน         1. มันทึกการร่านเริ่น         1. มันทึกการร่านเริ่น           เระที่กันสำครับสร้าน         1. มันทึกการร่านเร็น         1. มันทึกการร่านเร็น           เรือการระ         2         1. มันทึกการร่านเร็น         1. มันทึกการร่านเร็น           เรือการระ         1. มันทึกการร่านเร็น         1. มีการระ         1. มันทึกการร่านเร็น           เรือการระ         1. มันที่ 1. มันที่ 1. มันที่ 1. มันที่ 1. มันที่ 1. มันที่ 1. มีการ         1. มันที่ 1. มันที่ 1. ม | ช่องนี้จะเปิดก็<br>ต่อเมื่อมีการเลือกประเภท<br>เงื่อนไขเป็น 2,3,4,5 เท่านั้น |
| <ul> <li>3.ออกให้ครั้งเดียว คือกิจการออกภาษีหัก ณ ที่จ่ายให้ครั้งเดียว</li> <li>4.ออกภาษีให้ คือกิจการออกภาษีหัก ณ ที่จ่ายให้ครั้งเดียว</li> <li>5.อื่นๆ ใช้วิธีการคำนวณแบบเดียวกับประเภท 2,3,4</li> <li>หมายเหตุ ประเภทที่ 2,3,4,5 ไม่มีความแตกต่างกัน</li> <li>หมายเหตุ2 วิธีการคำนวณภาษีหัก ณ ที่จ่ายที่ออกแทนให้ สามารถดูได้ตามลิงค์นี้</li> <li>http://www.สำนักงานบัญชีเอสซีพี.com/2011/08/blog-post_02.html</li> </ul>                                                                                                    | 1.หัก ณ ที่จ่<br>2.ออกให้ตล                                     | <b>าย</b> คือการหักภาษี ณ ที่จ่ายแบบปกติ<br><b>อด</b> คือกิจการออกภาษีหัก ณ ที่จ่ายให้ตลอด                                                                                                    |                                                                              |
| <b>4.ออกภาษีให้</b> คือกิจการออกภาษีหัก ณ ที่จ่ายให้ครั้งเดียว<br><b>5.อื่นๆ</b> ใช้วิธีการคำนวณแบบเดียวกับประเภท 2,3,4<br><u>หมายเหตุ ป</u> ระเภทที่ 2,3,4,5 ไม่มีความแตกต่างกัน<br><u>หมายเหตุ2 วิ</u> ธีการคำนวณภาษีหัก ณ ที่จ่ายที่ออกแทนให้ สามารถดูได้ตามลิงค์นี้<br>http://www.สำนักงานบัญชีเอสซีพี.com/2011/08/blog-post_02.html                                                                                                    | 3.ออกให้ครั้                                                    | <b>้งเดียว</b> คือกิจการออกภาษีหัก ณ ที่จ่ายให้ครั้งเดียว                                                                                                    |                                                                              |
| <b>5.อื่นๆ</b> ใช้วิธีการคำนวณแบบเดียวกับประเภท 2,3,4<br><u>หมายเหตุ ป</u> ระเภทที่ 2,3,4,5 ไม่มีความแตกต่างกัน<br><u>หมายเหตุ2 วิ</u> ธีการคำนวณภาษีหัก ณ ที่จ่ายที่ออกแทนให้ สามารถดูได้ตามลิงค์นี้<br>http://www.สำนักงานบัญชีเอสซีพี.com/2011/08/blog-post_02.html                                                                                                    | 4.ออกภาษีใ                                                      | <b>ห้</b> คือกิจการออกภาษีหัก ณ ที่จ่ายให้ครั้งเดียว                                                                                                    |                                                                              |
| <u>หมายเหตุ ป</u> ระเภทที่ 2,3,4,5 ไม่มีความแตกต่างกัน<br><u>หมายเหตุ2 วิ</u> ธีการคำนวณภาษีหัก ณ ที่จ่ายที่ออกแทนให้ สามารถดูได้ตามลิงค์นี้<br>http://www.สำนักงานบัญชีเอสซีพี.com/2011/08/blog-post_02.html                                                                                                    | <b>5.อื่นๆ</b> ใช้วิถี                                          | การคำนวณแบบเดียวกับประเภท 2,3,4                                                                                                    |                                                                              |
| <u>หมายเหตุ2 วิ</u> ธีการคำนวณภาษีหัก ณ ที่จ่ายที่ออกแทนให้ สามารถดูได้ตามลิงค์นี้<br>http://www.สำนักงานบัญชีเอสซีพี.com/2011/08/blog-post_02.html                                                                                                    | <u>หมายเหตุ</u> เ                                               | ระเภทที่ 2,3,4,5 ไม่มีความแตกต่างกัน                                                                                                    |                                                                              |
| http://www.สำนักงานบัญชีเอสซีพี.com/2011/08/blog-post_02.html                                                                                                    | <u>หมายเหตุ2</u>                                                | วิธีการคำนวณภาษีหัก ณ ที่จ่ายที่ออกแทนให้ สามารถดูได้ตามลิงค์นี้                                                                                                    |                                                                              |
|                                                                                                    | http://www                                                      | v.สำนักงานบัญชีเอสซีพี.com/2011/08/blog-post_02.html                                                                                                    |                                                                              |

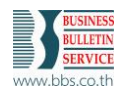

## พิมพ์ใบสำคัญจ่ายเพื่อตรวจสอบรายการจ่ายเงิน

| วันที่ที<br>/05/2              | ไมพ์รายงาน<br>020 |                      | บริษัท ทุตสอบ จำกัง<br>ใบสำคัญจ่าย    | 1     |                        | หน้าที่ 1<br>รายงาน STDAP6009 |  |
|--------------------------------|-------------------|----------------------|---------------------------------------|-------|------------------------|-------------------------------|--|
| ผู้ขาย                         | : 1001            |                      | วันที่จ่าย : 21/05/2                  | 020   | เลขที่ใบสำคัญจ่        | าย: CHK-01                    |  |
|                                | บริษัท ทรงพล      | เครื่องมือข่าง จำกัด |                                       |       |                        |                               |  |
| แบบที่ใช้ยื่นรายการ : ภ.ง.ศ. 1 |                   | n.1.m. 1             |                                       |       | ประเภทการขำระเงิน : CH | เอ็ค                          |  |
| ธนา                            | ens : KTB         | <u>ธนาศารกรงไทย</u>  |                                       |       | วันที่โอน :            |                               |  |
| เลขที่                         | เซ็ค : CHK01      | ал.<br>Сл            | เขีคลงวันที่ : 19/05/2                | 020   |                        |                               |  |
|                                |                   |                      |                                       |       |                        |                               |  |
| ที่                            | เลขที่บ้          | ญชี                  | ซี่ยบัญชี                             |       | เทบิต                  | เครดิต                        |  |
| 1                              | 11530-01-000      | -000 ภาร์            | ง<br>ชื่อ                             |       | 7 <mark>0.00</mark>    |                               |  |
| 2                              | 21220-00-000      | 0-00 เล้า            | หนึ่การค้า-ค่าบริการ                  |       | 1,070.00               |                               |  |
| 3                              | 53703-01-000      | 0-00 ກາ <sup>6</sup> | งธุรกิจเฉพาะ-ฝ่าย <mark>บริหาร</mark> |       | 30.00                  |                               |  |
| 4                              | 11631-00-000      | 0-00 ກາ <sup>4</sup> | งชื่อยังไม่ถึงกำหนดชำระ               |       | 10.<br>1               | 70.00                         |  |
| 5                              | 21300-00-000      | 0-00 เช็ค            | จ่ายล่วงหน้า                          |       |                        | 1,070.00                      |  |
| 6                              | 21503-00-000      | 0-00 ภาร์            | งทัก ณ ที่จ่ายค้างจ่าย ภงต.1          |       |                        | 30.00                         |  |
|                                | 90-               | 8                    |                                       | รวม   | 1,170.00               | 1,170.00                      |  |
|                                |                   |                      |                                       |       | o de                   | (หนึ่งพันสี่สิบบาทถ้ว         |  |
|                                |                   |                      |                                       |       |                        |                               |  |
| ที่อ้า                         | เงถึงใบสำคัญ      | แผนโครงการ/กิจกรรม   | ชื่อแผนโครงการ/กิจกรรม                | รหัสะ | าบประมาณ               | มาณ อ้างถึงเอกสาร             |  |
|                                | 1225101           |                      |                                       | 22    |                        |                               |  |